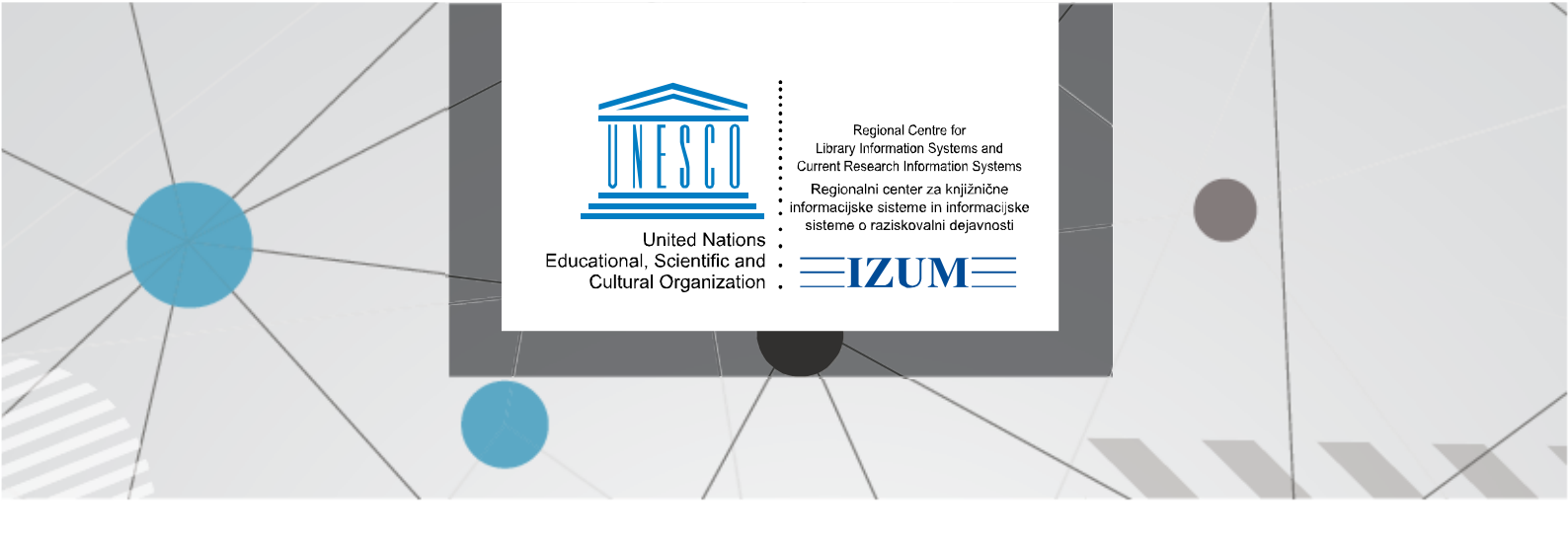

## COBISS LIB – NASTAVLJANJE ČASOVNIH PARAMETROV ZA POSAMEZNI ODDELEK

V segmentu *COBISSLib/Izposoja* v vsebinskem sklopu **Oddelek** poiščemo želeni oddelek. Pri želenem oddelku uporabimo gumb **Časovni parametri**.

| ≡                    | CC COBISS                       | Lib                                            | / 01 Knjižnica 🚠                                                   | ව රා       | 94            | 4 🔁         | ? 🛈     |
|----------------------|---------------------------------|------------------------------------------------|--------------------------------------------------------------------|------------|---------------|-------------|---------|
|                      |                                 |                                                |                                                                    |            |               | 💄 sys_aler  | nkalm 🕩 |
| 88                   | Aktivni<br>iskalniki            | IZK                                            |                                                                    |            |               |             |         |
| €                    | Nabava                          | Pregledna plošča Oddelek od ×                  |                                                                    |            |               |             |         |
|                      | Serijske<br>publikacije         | Oznaka oddelka                                 |                                                                    |            |               | c           |         |
| ₽                    | Elektronski<br>viri             | Oddelek v = v                                  |                                                                    | ~          | ×             | + 2         | , ५     |
| Ē                    | Zaloga                          | Oddelek ~ = ~                                  |                                                                    | ~          | 20            |             |         |
| IŅ                   | Izposoja                        | Razvrstitev: Privzeto 🗸 🖡                      |                                                                    | Mo         | oje poizvedbe | • · •       | F 🖾     |
| (hy                  | Medknjižnična<br>izposoja       | ••• 📧 👁 +100 🏠 🛄 Šte                           | vilo zadetkov: 2                                                   |            |               |             |         |
| $\mathbf{Q}_{0}^{0}$ | Nastavitve in<br>administracija | E T. št. Oddelek \$ Razširitev \$ Ulio         | ca in št. \$ Poštna šte \$ Kraj \$ Država \$ Vodja odd \$ Telef    | rion \$ Fa | aks ¢         | E-naslov \$ | Kontak  |
| <b>D</b>             | Izpisi                          | ✓ 1 01 - Knjižnica Pr                          | ešernova 2000 Maribor                                              |            |               |             |         |
| -                    |                                 | 2 02 - Učbeniški Pr                            | ešernova 2000 Maribor                                              |            |               |             |         |
|                      |                                 |                                                |                                                                    |            |               |             | ſ       |
|                      |                                 |                                                |                                                                    |            |               |             |         |
|                      |                                 |                                                |                                                                    |            |               |             |         |
|                      |                                 | Medoddelčno izposodi Časovni parametri         | Koledar Datum poteka izposoje Pokaži parametre izposoje            |            |               |             |         |
|                      |                                 | Medoddelčno izposodi iz oddelka brez računalni | ške izposoje Medoddelčno vrni v oddelek brez računalniške izposoje |            |               |             |         |

Slika 1: COBISS Lib/Izposoja/Oddelek/Časovni parametri

Pri izbranem oddelku se odpre okno Časovni parametri za oddelek.

Če tabela časovnih parametrov še ni bila kreirana, se ob potrditvi vprašanja *»Kreiram tabelo časovnih parametrov za oddelek?«* kreira ustrezna tabela za oddelek z vrednostmi iz vsebinskega sklopa **Domača knjižnica**. V nasprotnem primeru se takoj odpre okno **Časovni parametri**, v katerem kliknemo gumb **Tabela**.

| Časovni parametri   | ×                      |
|---------------------|------------------------|
| Veljavnost          | Spremenil              |
| 01 Knjižnica        |                        |
| Vnesel              | Spremenjeno            |
| sys_alenkalm        | <b>i</b> 0             |
| Vneseno             |                        |
| 11.02.2025 12:01:21 |                        |
|                     | Tabela V redu Prekliči |

Slika 2: Okno Časovni parametri

## Odpre se okno Tabela časovnih parametrov.

| Tabela časovnih parametrov (01 Knjižnica) |      |      |      |      |      |        |        |        |        |        | ×        |
|-------------------------------------------|------|------|------|------|------|--------|--------|--------|--------|--------|----------|
|                                           |      |      |      |      |      |        |        |        |        |        |          |
|                                           | izp. | pod. | r02. | čak. | nar. | 1. op. | 2. op. | 3. op. | 4. op. | zam.   | õt.      |
| knjige                                    | 14d  | 14d  | 3m   | *3d  | *3d  |        |        |        |        |        |          |
| knjige - leposlavje                       | 14d  | 14d  | 3m   | *3d  | *3d  |        |        |        |        |        |          |
| serijske publ.                            | 14d  | 14d  | 3m   | *3d  | *3d  |        |        |        |        |        |          |
| kasete                                    | 14d  | 14d  | 3m   | *3d  | *3d  |        |        |        |        |        |          |
| kasete - leposlovje                       | 14d  | 14d  | 3m   | *3d  | *3d  |        |        |        |        |        |          |
| kasete - glasba                           | 14d  | 14d  | 3m   | *3d  | *3d  |        |        |        |        |        |          |
| kasete - zabavna vsebina                  | 14d  | 14d  | 3m   | *34  | *3d  |        |        |        |        |        |          |
| CD plošče                                 | 14d  | 14d  | 3m   | *3d  | *3d  |        |        |        |        |        |          |
| CD plošče - leposlovje                    | 14d  | 14d  | 3m   | *34  | *3d  |        |        |        |        |        |          |
| CD plošće - glasba                        | 14d  | 14d  | 3m   | *3d  | *3d  |        |        |        |        |        |          |
| CD plošče - zabavna vsebina               | 14d  | 14d  | 3m   | *3d  | *3d  |        |        |        |        |        |          |
| videokasete                               | 14d  | 14d  | 3m   | *3d  | *3d  |        |        |        |        |        |          |
| videokasete - leposlovje                  | 14d  | 14d  | 3m   | *3d  | *3d  |        |        |        |        |        |          |
| videokasete - glasba                      | 14d  | 14d  | 3m   | *3d  | *3d  |        |        |        |        |        |          |
| videokasete - zabavna vsebina             | 14d  | 14d  | 3m   | *34  | *3d  |        |        |        |        |        |          |
| diskete                                   | 14d  | 14d  | 3m   | *3d  | *3d  |        |        |        |        |        |          |
| diskete - leposlovje                      | 14d  | 14d  | 3m   | *34  | *3d  |        |        |        |        |        |          |
| diskete - zabavna vsebina                 | 14d  | 14d  | 3m   | *3d  | *3d  |        |        |        |        |        |          |
| CD-ROM                                    | 14d  | 14d  | 3m   | *3d  | *3d  |        |        |        |        |        |          |
| CD-ROM - leposlovje                       | 14d  | 14d  | 3m   | *3d  | *3d  |        |        |        |        |        |          |
| CD-ROM - glasba                           | 14d  | 14d  | 3m   | *3d  | *3d  |        |        |        |        |        |          |
|                                           |      |      |      |      |      |        |        |        |        | V redu | Prekliči |
|                                           |      |      |      |      |      |        |        |        |        | V redu | Preklici |

Slika 3: Tabela časovnih parametrov

Začetne nastavitve parametrov v stolpcu *izp.* v dogovoru s knjižnico vnese IZUM. Tudi vsaka sprememba v stolpcu *izp.* se izvede v dogovoru z IZUM-om.

Struktura vnosa je prazno ali Od (izposoja ali rezervacija je onemogočena), 10d, 1m, \*7d (če na začetku vnesemo \*, se upoštevajo le delovni dnevi).

Tabelo časovnih prametrov za posamezni oddelek kreiramo le, če se pravila za izposojo gradiva razlikujejo od pravil, ki veljajo za preostale oddelke.